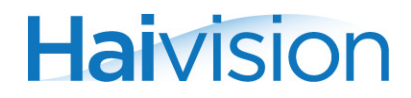

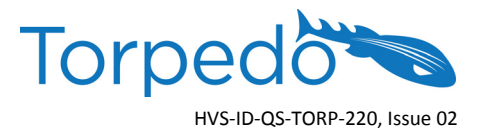

# QUICK START GUIDE Torpedo<sup>™</sup> DVB-S/S2 or DVB-T/T2 to IP Gateway Appliance

This Quick Start Guide summarizes the basic steps required to install and configure the Torpedo DVB-S/S2 or DVB-T/T2 to IP Gateway Appliance (single chassis, as shown below\*) to stream digital broadcasts onto an IP network. Please refer to the User's Guide or the online help (available from the Web Interface) for detailed information.

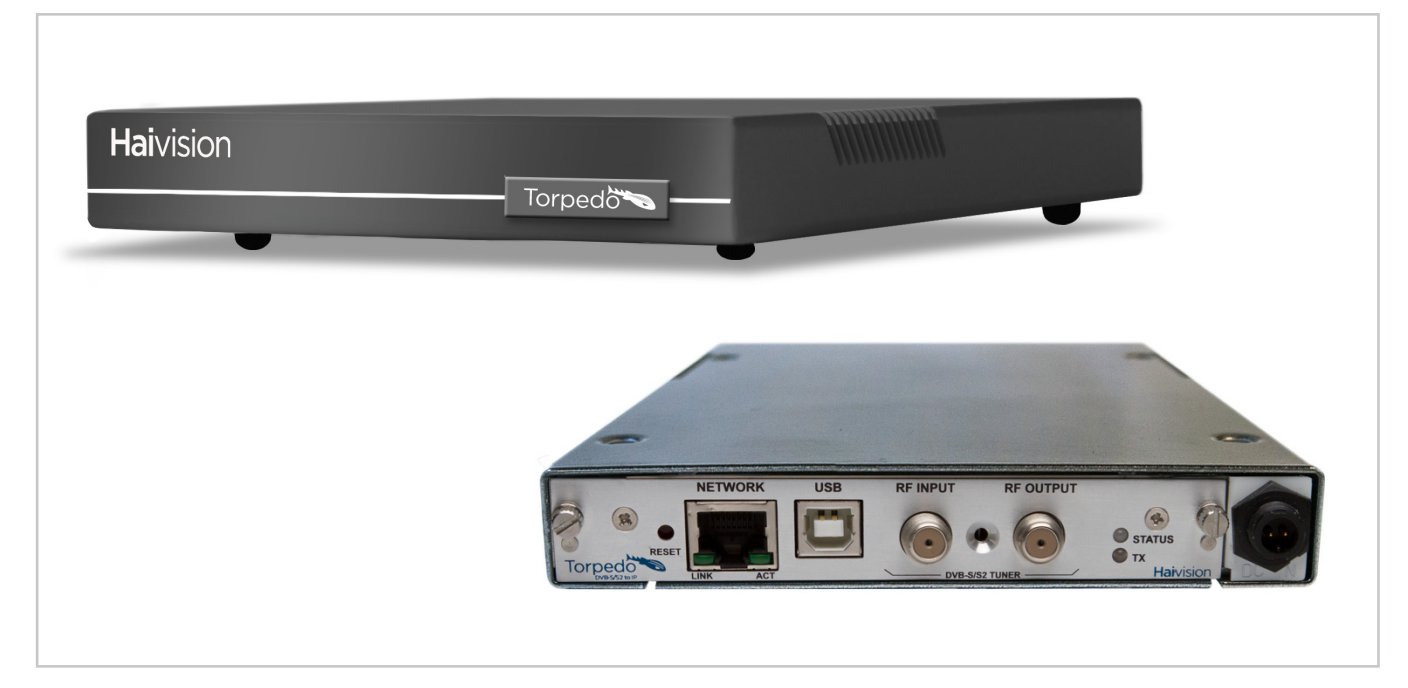

\* The color of your Torpedo may be different from those pictured above.

## Installing the Torpedo

- 1. Unpack the box and visually inspect the package contents for any evidence of shipping damage. [See Important Notice for list of contents.]
- 2. Install the Torpedo as a desktop unit on a flat, well-ventilated surface.
- 3. Connect the power cable.

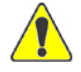

CAUTION Always use the AC power cord and power supply provided with the unit. Connect the power supply *first* to the chassis and then to the AC source.

Make sure the connector is properly inserted and locked to avoid intermittent power problems.

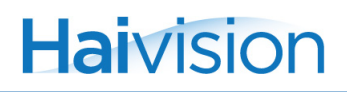

## Connecting the Torpedo to the Network

1. Connect the Torpedo's Ethernet port to the IP network using an Ethernet UTP cable (Type Cat 5 or higher) (DVB-S/S2 shown in following example).

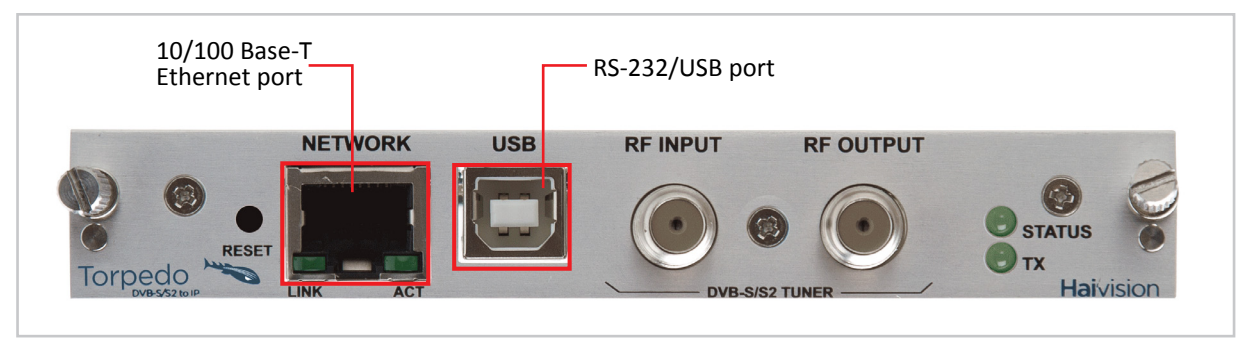

To connect the serial interface (where applicable), please refer to the User's Guide.

## **Connecting RF Input to the Torpedo**

- 1. Connect the input cable from the DVB antenna or satellite dish to the Torpedo's RF Input, using the appropriate connector(s).
  - Torpedo DVB-T/T2: For RF terrestrial (DVB-T/T2) signals, use a 75 ohm IEC aerial connector (DVB-T/T2CAM example shown below).
  - Torpedo DVB-S/S2: For SD and HD satellite (DVB-S and DVB-S2) signals, use a 75 ohm Type F Female connector.

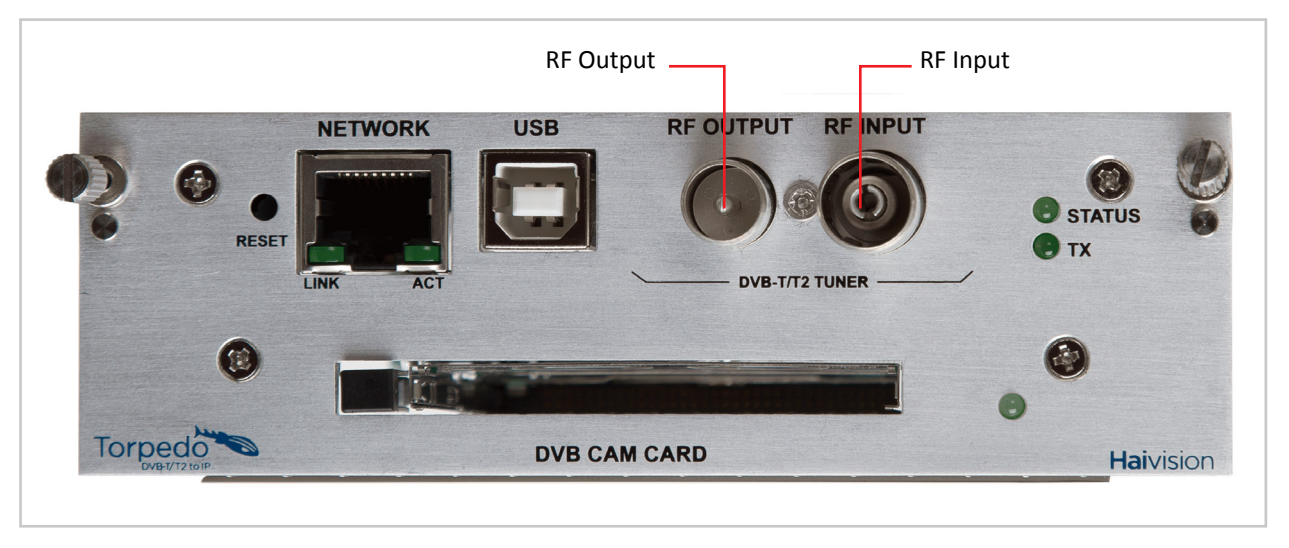

NOTE With the DVB-T/T2 Torpedo, it is possible to cascade the RF Input to other Torpedoes. To do so, connect the RF Output of the first Torpedo to the RF Input of the subsequent Torpedo.

However, signal integrity and quality when cascading is limited. Each time you cascade the RF Input from one Torpedo to the other, there is a loss in signal strength. Therefore, you cannot cascade indefinitely. (The loss is related to the original input signal.)

## Accessing the Torpedo

- 1. Power on the Torpedo.
- 2. The Torpedo comes pre-configured with the following default settings:

| IP Address | Subnet Mask | Gateway  | Username | Password |
|------------|-------------|----------|----------|----------|
| 10.5.1.2   | 255.255.0.0 | 10.5.0.1 | admin    | manager  |

- 3. Open a Web browser, type the IP Address for the Torpedo into the URL address bar, and press Enter.
- 4. Log in to the Torpedo Web Interface, using the default username and password.

## Configuring the LNB and DiSEqC settings (Dish Setup, DVB-S/S2 only)

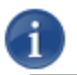

NOTE There is no LNB configuration on DVB-T/T2 systems, so Dish Setup is not required.

1. Click SYSTEM from the main menu and then click DISH SETUP from the sidebar menu.

The Dish Setup page opens, as shown in the following example.

| Η |                | System •                                            | Network 🔹             | Administration  Help Logout                                                                                                    |
|---|----------------|-----------------------------------------------------|-----------------------|----------------------------------------------------------------------------------------------------|
|   |                |                                                     |                       |                                                                                                    |
|   | Service List   |                                                     |                       | A                                                                                                    |
|   | Multiplex List |                                                     |                       |                                                                                                    |
|   | Dish Setup     | LNB settings                                        |                       |                                                                                                    |
|   | Scan Setup     | Local oscillator frequency                          | Low Band              | 9750000 kHz<br>Set this to the LO frequency of the LNB attached to your satellite dish, for dual band LNBs set the low band<br>frequency here.                                                           |
|   | Advanced       |                                                     | High Band             | 10600000 kHz<br>Set this to 0 for a single band LNB, or to the high band LO frequency for a dual or universal LNB.                                                                                       |
|   |                | Line length compensation                            |                       | If the distance between this unit and the dish is excessively long, it my be necessary to boost the voltage     supplied to the LNB. Check this box to provide that boost. Generally this is not needed. |
|   |                | DiSEqC settings<br>If your RF network contains DISE | qC switches then it m | may be necessary to set the switches here to configure the RF path.                                                                                                    |
|   |                |                                                     | DiSEqC 1.1            | 1/16 🔽                                                                                                    |
|   |                |                                                     | DiSEqC 1.0            | 1/4 💌                                                                                                    |
|   |                |                                                     | Tone Burst            |                                                                                                    |
|   |                |                                                     | Positioner            | r 1                                                                                                    |
|   |                | Save changes                                        | Cancel                | 4                                                                                                    |
|   |                |                                                     |                       |                                                                                                    |

- 2. Specify the Low Noise Block (LNB) settings, as required for your system.
- 3. If your RF network contains DiSEqC (Digital Satellite Equipment Control) switches, it may be necessary to set the switches here to configure the RF path, i.e., to specify which RF source reaches the Torpedo.

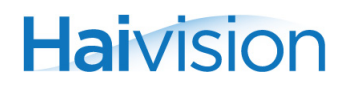

4. To save your changes, click **Save Changes**.

**NOTE** A service scan is required when the Torpedo is first installed. A service scan updates the list of services and multiplexes that the unit has stored. It can take several minutes and while underway, no services will be streamed. To do so, follow the steps in one of the following two sections (depending on whether you are using the Torpedo DVB-S/S2 or DVB-T/T2).

#### Starting a Service Scan (DVB-S/S2)

1. Click SYSTEM from the main menu and then click SCAN SETUP.

The Scan Setup page opens (as shown in the following example). From here, you can start a service scan and set the parameters used for scanning.

|                             | System .          | Network 🔹                                                                                                    | Administration •                                                                                                    | Help 🔹                                                                                   | Torpedo                                                                                                    |
|-----------------------------|-------------------|----------------------------------------------------------------------------------------------------|----------------------------------------------------------------------------------------------------|------------------------------------------------------------------------------------------|----------------------------------------------------------------------------------------------------|
|                             |                   |                                                                                                    |                                                                                                    |                                                                                          |                                                                                                    |
| Service List                |                   |                                                                                                    |                                                                                                    |                                                                                          | <u></u>                                                                                                    |
| Multiplex List              |                   |                                                                                                    |                                                                                                    |                                                                                          | R#                                                                                                    |
| Dish Setup                  | Automatic         | Check this to use scanning p                                                                                                    | arameters based on the satellite orbi                                                                                                    | tal position below.                                                                      |                                                                                                    |
| Scan Setup                  | Orbital position  | 28.2E: Eutelsat 28A,                                                                                                    | Astra 1N,2A,2F                                                                                                    | <b>•</b>                                                                                 |                                                                                                    |
| Service Advert.<br>Advanced |                   | When using the automatic op<br>mode is not used, a valid free<br>signal (DVB-S or DVB-S2) mu<br>used to expand the list of tran | tion, a list of known transponders (<br>uency, symbol rate and polarisation<br>ist also be set. If valid network infor<br>rsponders that will be searched. | for the selected orbital pos<br>n for a transponder must b<br>rmation is being broadcast | tion will be searched. If automatic<br>be configured below. The type of<br>on the transponder then it will be |
|                             | Frequency         | 10714000                                                                                                    | kHz                                                                                                    |                                                                                          |                                                                                                    |
|                             | Symbol rate       | 22000000                                                                                                    | Sym/s                                                                                                    |                                                                                          |                                                                                                    |
|                             | Polarisation      | Horizontal                                                                                                    |                                                                                                    |                                                                                          |                                                                                                    |
|                             | Standard          | DVB-S     DVB-S2                                                                                                    |                                                                                                    |                                                                                          |                                                                                                    |
|                             | Quick search      | A quick search will find most<br>the quick option, scanning w                                                                   | services but may miss some if the in<br>ill take longer but all available infor                                                                            | formation provided by the<br>mation will be used to try t                                | e satellite is incomplete. By not using<br>o locate services.                                                 |
|                             | Scan dwell period | 30<br>Set the maximum number of                                                                                                 | seconds to wait for network and se                                                                                                    | rvice information at each t                                                              | uned frequency.                                                                                               |
|                             | Scan logging      | Check this to record detailed                                                                                                   | information about service scans in                                                                                                    | the event log.                                                                           |                                                                                                    |
|                             | Save changes      | Save and start scan                                                                                                    | Cancel                                                                                                    |                                                                                          |                                                                                                    |
|                             |                   |                                                                                                    |                                                                                                    |                                                                                          |                                                                                                    |

- 2. To enable or disable Automatic scanning, check or uncheck the Automatic checkbox.
- 3. When scanning in Automatic mode, you only need to select the satellite Orbital position.

-or-

If Automatic scanning is disabled, you must provide the following information:

- Frequency, Symbol rate and Polarisation for a known transponder.
- Standard (i.e., the type of signal, either DVB-S or DVB-S2).
- 4. To save your changes and start the service scan, click **Save and start scan**.

# Starting a Service Scan (DVB-T/T2)

1. Click SYSTEM from the main menu and then click SCAN SETUP.

The Scan Setup page opens (as shown in the following example). From here, you can start a service scan and set the parameters used for scanning.

| Η |                                | <u>System</u> •   | Network 🔹                                                                       | Administration •                     | Help 🔹                        |                                     |
|---|--------------------------------|-------------------|---------------------------------------------------------------------------------|--------------------------------------|-------------------------------|-------------------------------------|
|   |                                |                   |                                                                                 |                                      |                               |                                     |
|   | Service List<br>Multiplex List |                   |                                                                                 |                                      |                               | ß                                   |
|   | Conditional Access             | Automatic         | Check this to use scanning                                                      | parameters based on the selected co  | untry below.                  |                                     |
|   | Scan Setup                     | Country           | United Kingdom                                                                  | matically use the correct scanning o | arameters.                    |                                     |
|   | Service Advert.<br>Advanced    | Frequency bands   | Start (Hz) End<br>474000000 8500000<br>Add Remove<br>Custom single or band freq | (Hz) Bandwidth<br>00 8MHz -          | will be used if the automatic | country based options are not used. |
|   |                                | Scan dwell period | 30<br>Set the maximum number of                                                 | f seconds to wait for network and se | ervice information at each tu | uned frequency.                     |
|   |                                | Scan logging      | Check this to record detaile                                                    | d information about service scans in | the event log.                |                                     |
|   |                                | Save changes      | Save and start scan                                                             | )                                    |                               |                                     |

- 2. To enable or disable Automatic scanning, check or uncheck the Automatic checkbox.
- 3. When scanning in Automatic mode, you only need to select the country.

-or-

If Automatic scanning is disabled, you must enter the Start and End frequencies and select the Bandwidth.

4. To save your changes and start the service scan, click **Save and start scan**.

# Configuring the Channels for a Multiplex

1. Once the scan is complete, click **SYSTEM** from the main menu and then click **MULTIPLEX LIST**.

The Multiplex List (as shown in the following example) displays information on the currently tuned multiplex, as well as the other available multiplexes for this Torpedo.

|                 |                                    |               |          |       |          |           | E           |
|-----------------|------------------------------------|---------------|----------|-------|----------|-----------|-------------|
| Multiplex List  | Currently tuned multiplex          |               |          |       |          |           |             |
| Dish Setup      | Network name                       | Frequency     | Standard | SNR   | Services | RF status | Data rate   |
| Scan Setup      | Globecast                          | 12.1480 GHz H | DVB-S    | 0 dB  | 20       | No signal | 0.00 kbit/s |
| Service Advert. | Other available multiplexes        |               |          |       |          |           |             |
| Advanced        | Network name                       | Frequency     | Standard | SNR   | Services |           |             |
|                 | Globecast                          | 11.7890 GHz V | DVB-S2   | 0 dB  | 16       |           |             |
|                 | RRSat Global Comunications Network | 11.8360 GHz H | DVB-S    | 9 dB  | 18       |           |             |
|                 | STN Network                        | 11.8560 GHz V | DVB-S2   | 11 dB | 19       |           |             |
|                 | Globecast                          | 11.8760 GHz H | DVB-S    | 9 dB  | 15       |           |             |
|                 | Globecast                          | 11.8950 GHz V | DVB-S    | 12 dB | 13       |           |             |
|                 | RRsat Global Network               | 11.9290 GHz V | DVB-S2   | 10 dB | 22       |           |             |
|                 | 11934_V                            | 11.9340 GHz V | DVB-S    | 10 dB | 12       |           |             |
|                 | RRsat Global Network               | 11.9540 GHz H | DVB-S    | 12 dB | 22       |           |             |
|                 | STN Network                        | 11.9730 GHz V | DVB-S    | 12 dB | 16       |           |             |
|                 | Globecast                          | 11.9910 GHz V | DVB-S2   | 12 dB | 18       |           |             |
|                 | ABSCBN                             | 12.0120 GHz V | DVB-S2   | 11 dB | 18       |           |             |
|                 | STN Network                        | 12.0320 GHz H | DVB-S    | 11 dB | 11       |           |             |
|                 | Globecast                          | 12.0510 GHz V | DVB-S    | 10 dB | 53       |           |             |
|                 | Globecast                          | 12.0530 GHz V | DVB-S2   | 10 dB | 53       |           |             |
|                 | RRsat Global Network               | 12.0595 GHz H | DVB-S2   | 10 dB | 25       |           |             |
|                 | Globecast                          | 12.0700 GHz H | DVB-S    | 12 dB | 9        |           |             |
|                 | ABSCBN                             | 12,0900 GHz H | DVB-S2   | 12 dB | 21       |           |             |

- 2. To view and configure the channels for a multiplex, click the **Frequency** link for the multiplex.
- 3. On the Multiplex Information page (shown following), you can enable up to 15 individual channels (from a single RF multiplex) for the Torpedo to stream.

| Service List             |        |                                                    |        |           |            |      |             |      |        |        | 6        |
|--------------------------|--------|----------------------------------------------------|--------|-----------|------------|------|-------------|------|--------|--------|----------|
| Multiplex List Mul       | tiple  | ex information                                     |        |           |            |      |             |      |        |        | N        |
| Dish Setup <u>« Prev</u> | ious m | ultiplex                                           |        |           |            |      |             |      |        |        |          |
| Scan Setup Deta          | ls     |                                                    |        |           |            |      |             |      |        |        |          |
| ervice Advert.<br>Mult   | iplex  | Network name                                       | Frequ  | encv      |            | SNR  | Leve        |      | BER    | Cu     | urrently |
| Advanced 20 of           | 20     | Globecast                                          | 12.148 | IO GHz H  |            | 0 dB | 0 dBr       | n 0  | x10e-7 | -7 Yes |          |
| Servi                    | ces    |                                                    |        |           |            |      |             |      |        |        |          |
| Enat                     | led    | Name                                               |        | Encrypted | Туре       |      | Address     | Port | TTL    | DSCP   | LCN      |
| Ch                       | .300   | GlobeCast 1<br>No present event information        |        | <b>e</b>  | Television | I    |             | 1234 | 64     | CS0    |          |
| Ch                       | .301   | Saudi-Quran<br>No present event information        |        | ſ         | Television | ſ    |             | 1234 | 64     | CS0    |          |
| Ch                       | .302   | Saudi-Sunnah<br>No present event information       |        | 5         | Television | ſ    |             | 1234 | 64     | CS0    |          |
| Ch                       | .303   | Al Jazeera English<br>No present event information |        | 5         | Television | ſ    | 230.191.1.1 | 1911 | 64     | CS0    |          |
| Ch                       | .304   | GlobeCast 12<br>No present event information       |        |           | Radio      | ſ    |             | 1234 | 64     | CS0    |          |
| Ch                       | .305   | Bahai Radio<br>No present event information        |        | ſ         | Radio      | ſ    |             | 1234 | 64     | CS0    |          |
| Ch                       | .306   | Channel 25<br>No present event information         |        |           | Television | I    |             | 1234 | 64     | CS0    |          |

4. For each channel, you will need to provide network information to reach the IP target desired, including IP Address, Port, TTL (Time to Live), DSCP (Differentiated Services Code Point), and optionally, LCN (Logical Channel Number).

- 5. You can also change the currently tuned multiplex, for example, to stream a service which is not in the currently tuned multiplex.
- 6. To save your changes, click **Save Changes**.

Haivision

## To Validate that the Torpedo is Properly Streaming

1. Click ADMINISTRATION from the main menu and check that Streaming services are listed on the Status page (as shown in the following example).

|                      | ° System ●                                                        | Network 🔹                                               | Administration •                                             | Help 💿 |       |
|----------------------|-------------------------------------------------------------------|---------------------------------------------------------|--------------------------------------------------------------|--------|-------|
|                      |                                                                   |                                                         |                                                              |        |       |
| Status               |                                                                   |                                                         |                                                              |        |       |
| Remote Monitoring    | Hostname<br>Description                                           | Torpedo<br>084P015-002G Rev. A:                         | : DVB-S2 satellite                                           |        | No. 1 |
| Unit Locator         | Serial number                                                     | HAI-021131010017                                        |                                                              |        |       |
| Software Upgrade     | RF status<br>Orbital position                                     | Locked at <u>11.7890 GH</u><br>97.0W                    | <u>z V</u> 28125000 2/3 QPSK DVB-S                           |        |       |
| Event Log            | Signal to noise ratio                                             | 11 dB                                                   |                                                              |        |       |
| Save / Load Settings | Signal level<br>Bit error rate<br>LNB status<br>Off air data rate | -25 dBm<br>0 x 10e-7<br>13V, 22kHz tone<br>34.74 Mbit/s |                                                              |        |       |
|                      | Streaming services                                                | Telesur: No pre     CNC World Engl                      | sent event information<br>lish: No present event information |        |       |
|                      | Last scan                                                         | Detailed automatic sca                                  | n of 97.0W (97.0W: Galaxy 19)                                |        |       |
|                      | Stored services                                                   | 401 in 20 multiplexes                                   |                                                              |        |       |
|                      | l'emperature                                                      | 28 °C                                                   |                                                              |        |       |
|                      | IP address                                                        | 10.6.180.190                                            |                                                              |        |       |
|                      | MAC address                                                       | 5C:77:57:00:06:79                                       |                                                              |        |       |
|                      | Ethernet link speed                                               | 100BaseTx full duplex                                   |                                                              |        |       |
|                      | Software version<br>Command set version                           | 2.2.16996<br>1.9                                        |                                                              |        |       |
|                      |                                                                   |                                                         |                                                              |        |       |

## **For More Information**

Contact Haivision Technical Support via our Support Portal on our website at: http://www.haivision.com/support/

Or you may use the phone number or email address listed below:

| North America:             | Toll Free: 1.877.224.5445                  |
|----------------------------|--------------------------------------------|
| International:             | Tel: 1-514-334-5445<br>Fax: 1-514-334-0088 |
| Technical Support email:   | tickets@haivision.com                      |
| Product Information email: | info@haivision.com                         |

You may download the firmware, Readme file, and PDF versions of the User's Guide and Quick Start Guide through our Download Center: at http://www.haivision.com/download-center/

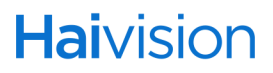